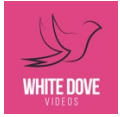

## Instructions for viewing your videos hosted digitally on Mediazilla

When your video is completed you will receive an email from White Dove Videos to confirm that the videos are ready for viewing. See the screenshot example below:

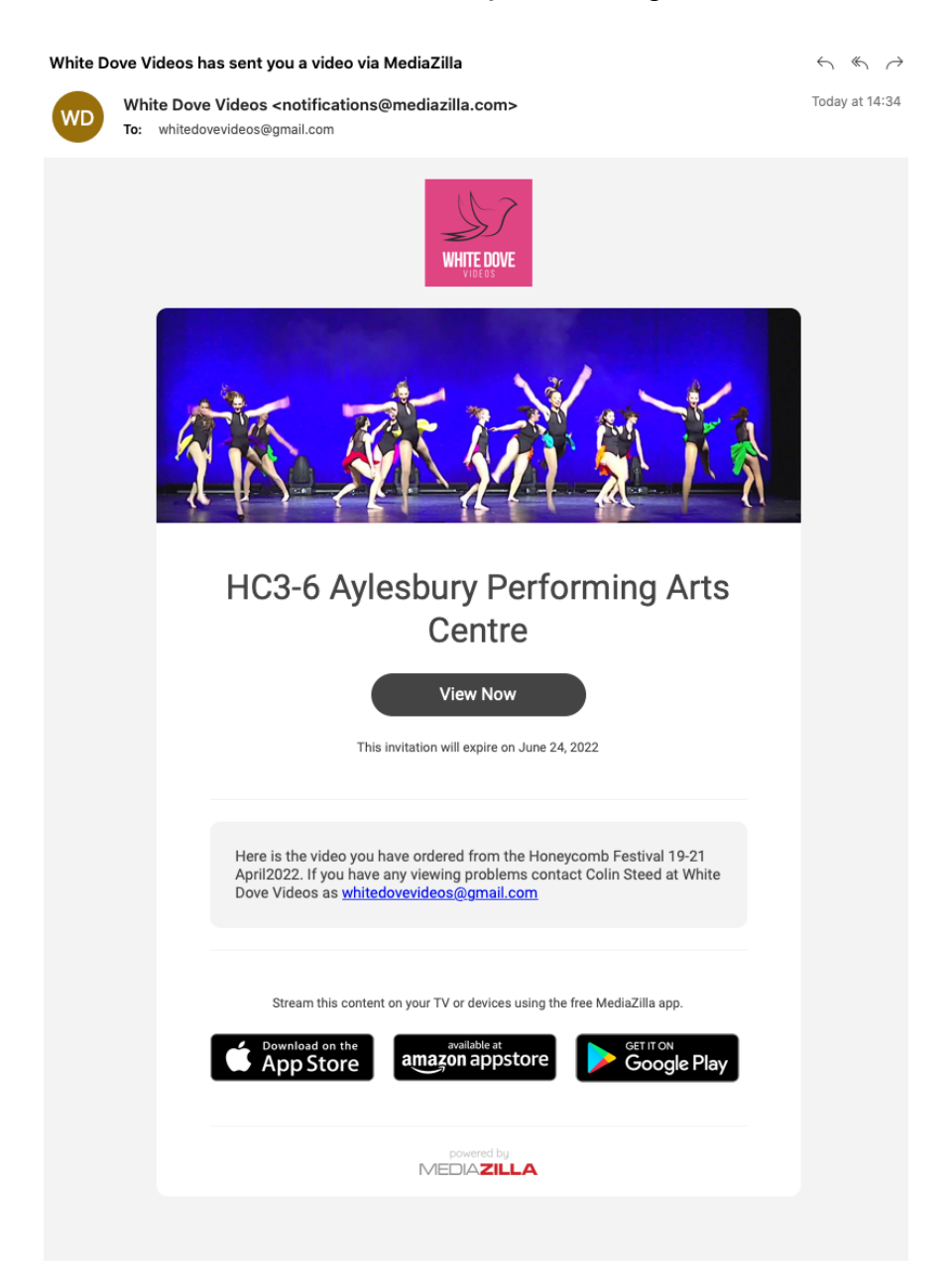

Click on the 'View Now' button. **Note: You need to have a FREE account with our hosting partners Mediazilla**. If you do not have one you need to create one. This will create your own page(s) where you can view all of the videos that we produce for your particular Performing Arts School. You will have lifetime access to your videos.

Click on 'Sign Up' and enter your **name**, **email and password**. You may need to verify the email address.

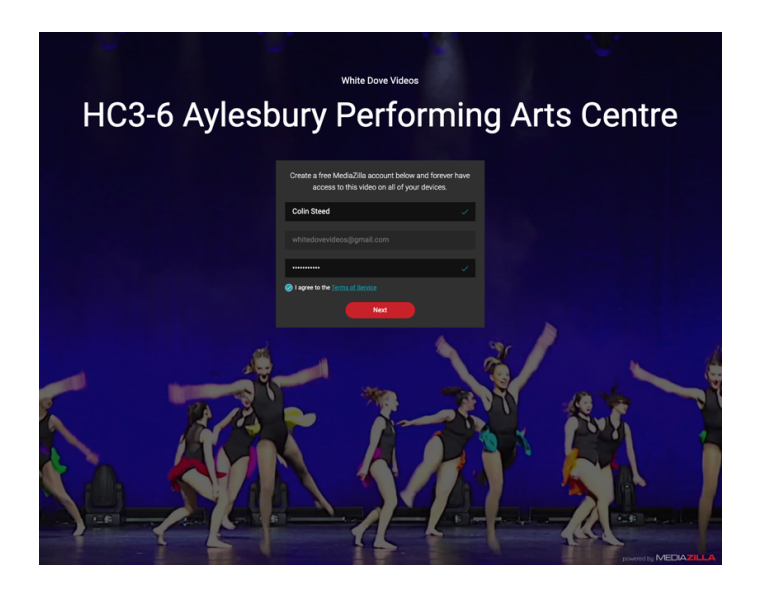

Now just click on the 'Next' button and you will see your own page which contains your videos. Note that this will contain all videos that we make for your Performing Arts school. See below for an example of what your page will look like (with the videos from your own school of course!).

Here is an example of someone's page containing all of their videos.

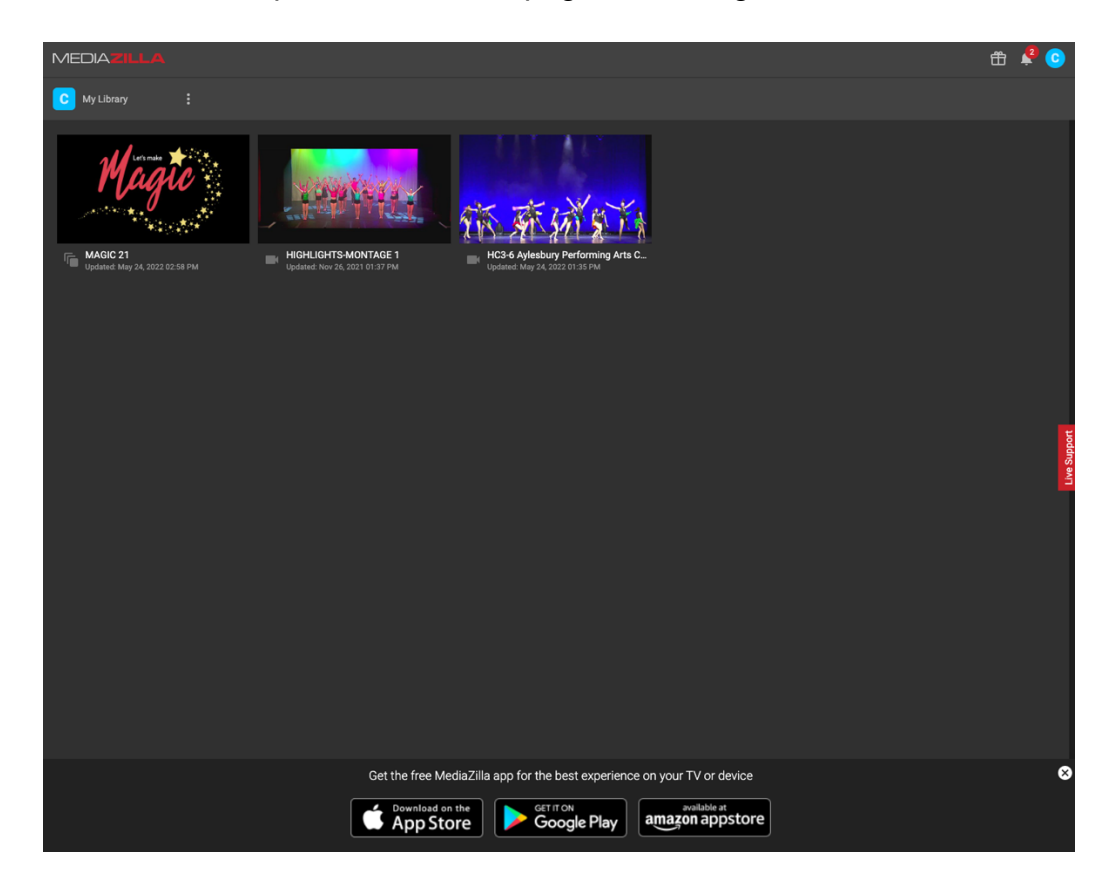

Just click on the video to watch it in full HD on your laptop, tablet or mobile phone. If you have a Smart TV you can download the Mediazilla app and then you will be able to watch your videos on your TV in full HD quality.

## DOWNLOADING YOUR VIDEO

If you want to DOWNLOAD the video to your laptop click on the 'Download' symbol on the right of the video – see below.

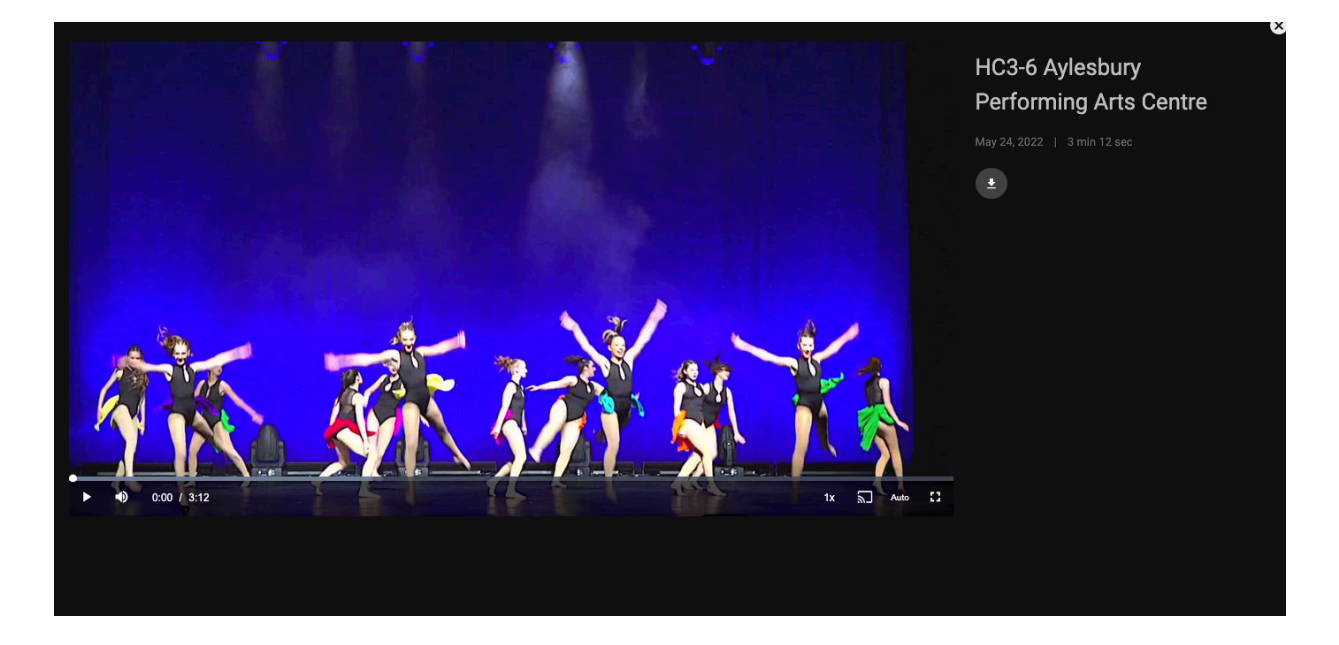

## ANY QUESTIONS?

Should you have any questions or viewing problems contact Colin Steed at White Dove Videos on <u>whitedovevideos@gmail.com</u>